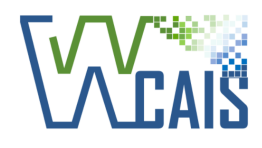

Workers' Compensation Automation and Integration System

Modern User Experience
 Mobile-Friendly & Responsive

## **Self-Insurance**

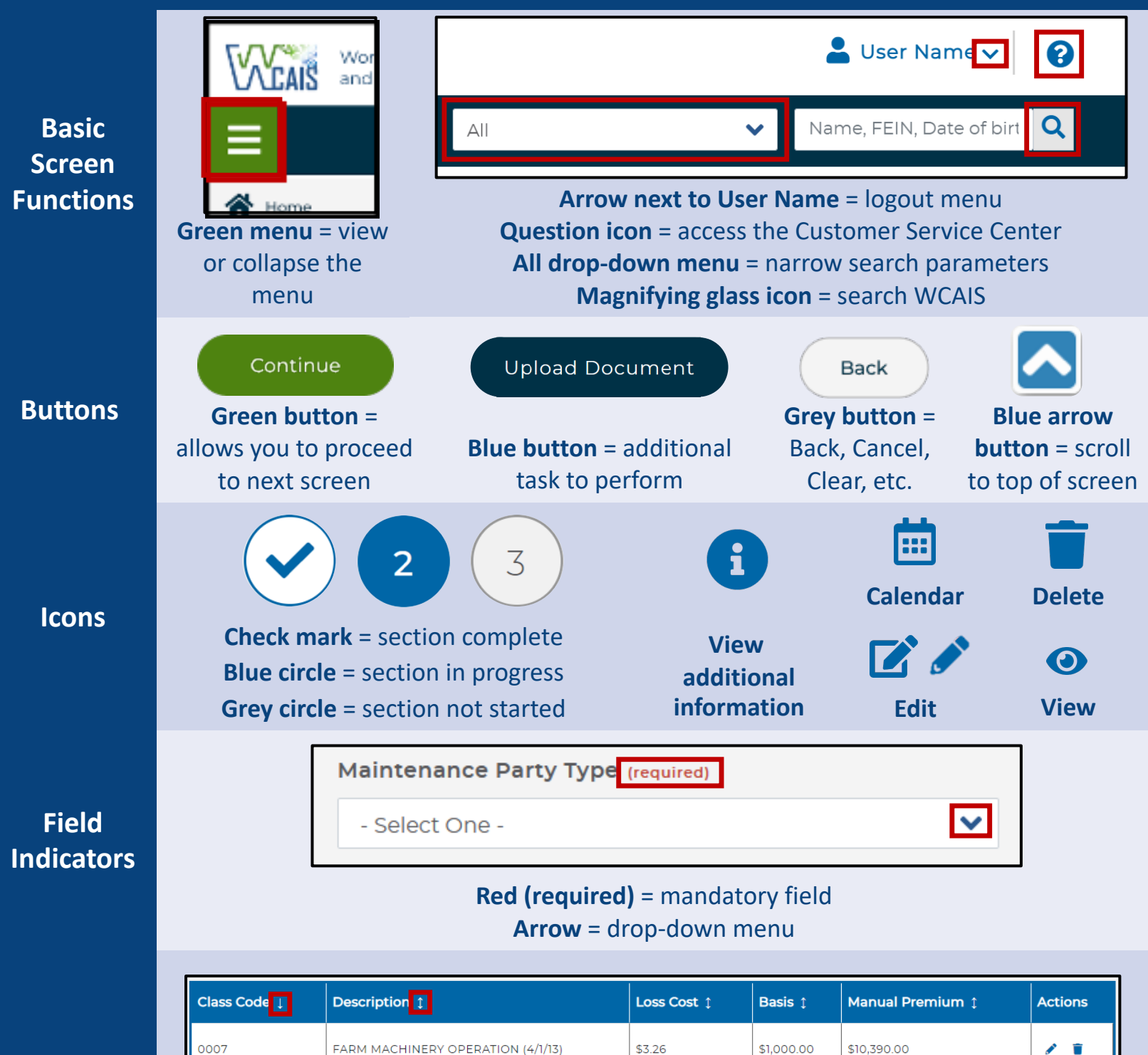

Grids

0006

Single arrow next to a column title = the grid is sorted by that column Double-sided arrow = press to sort by that column

\$2.45

\$25.00

\$195.00

/ 👕

FIELD CROP VEGETABLE FARM (12/1/09)

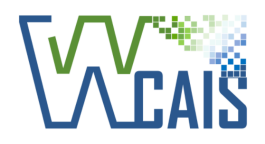

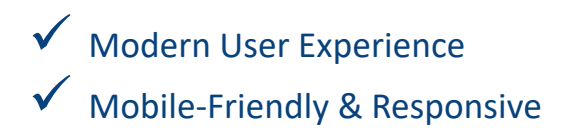

## Self-Insurance

**High-Level Screen Functions & Space-Saving Features:** Multiple features have been added to WCAIS screens to give users additional space to work, including collapsible sections and a flexible design that fills the browser.

|                                                              |                                  |                                                                                       |                                         | Press the <b>Qu</b><br>to the <b>Cus</b> | uestion icor<br>tomer Serv | n to navigate<br>ice Center.            |  |  |
|--------------------------------------------------------------|----------------------------------|---------------------------------------------------------------------------------------|-----------------------------------------|------------------------------------------|----------------------------|-----------------------------------------|--|--|
| Press the <b>green menu</b> to expand or collapse the menu.  |                                  |                                                                                       |                                         | Press the arrow to log out.              |                            |                                         |  |  |
| Workers'<br>and Integ                                        | Compensation A<br>gration System | utomation                                                                             |                                         |                                          | LUSER N/                   | AM 🗸                                    |  |  |
| =                                                            |                                  |                                                                                       |                                         | All                                      | ✓ Nam                      | ne, FEIN, Da <b>Q</b>                   |  |  |
| <ul> <li>☆ Home</li> <li>Q Search</li> <li>2 Home</li> </ul> | Self-Ins<br>Summa                | urance Progra<br>ary                                                                  | am                                      |                                          |                            |                                         |  |  |
| WCAB                                                         | PROGRAM                          | Group Fund: GROUF<br>Status S<br>Runoff #                                             | P FUND NAME<br>Start date<br>##/##/#### | Fund Type<br><b>Public Emp</b>           | Program displays section a | Information<br>in the top<br>and can be |  |  |
| <ul><li>WCOA</li><li>Healthcare</li></ul>                    | > Z                              | the arrow.                                                                            |                                         |                                          |                            |                                         |  |  |
| S EDI                                                        | Manage Pro                       | Manage Program Applications and Reports Documents and Correspondences Program History |                                         |                                          |                            |                                         |  |  |
| VEGF                                                         | Self Insur                       | Security and Funding Contact History Self Insurance Program Entities                  |                                         |                                          |                            |                                         |  |  |
| 🏟 Admin                                                      | > Name 1                         | Name 1 Tabs will display horizontally. Termination Action                             |                                         |                                          |                            |                                         |  |  |
|                                                              | Company N                        | ame Group<br>Member<br>Group                                                          | ##/##/####                              | Active                                   |                            | 0                                       |  |  |
|                                                              |                                  | Member                                                                                | ##/##/#### ##                           | #/##/#### Active                         |                            |                                         |  |  |

The **menu** will display on the left and will include icons. When the menu is collapsed, only the icons will be visible.

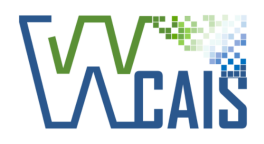

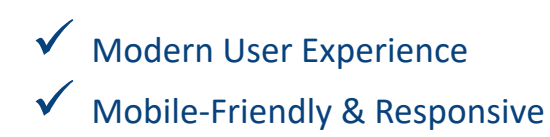

## Self-Insurance

**Buttons, Application Progress & Icons:** Specific colors and icons will be used across WCAIS to indicate certain screen functions. These will serve to make completing tasks quicker for users. Progress bars have been added to help users visualize how many additional screens are required to complete an application.

| Member Inf                                                                                            | ormation Modified Manual Premium                                                                                                    | 3<br>Dertify | A Pro      | ogress Bar d<br>completed | isplays the st<br>to submit ar | eps which mus<br>Application.    |  |
|----------------------------------------------------------------------------------------------------|----------------------------------------------------------------------------------------------------|--------------|------------|---------------------------|--------------------------------|----------------------------------|--|
| Modified Manual                                                                                       | Premium Worksheet for                                                                                                    |              |            |                           |                                |                                  |  |
| COMPANY NAM                                                                                           | E                                                                                                    |              |            |                           |                                |                                  |  |
| resulting fror<br>Premium is t<br>2. PLEASE ENSU<br>per centum o<br>Insurance Gu<br>Make sure you pro | resulting from that payroll (or other basis of premium) using the Pennsylvania Rating Bureau classification system.Man<br>Premium is the Loss Cost X the Basis X the SWIF LCM(State Workers' Insurance Fund Loss Cost Multiplier).<br>2. PLEASE ENSURE THAT THE INFORMATION PROVIDED IS ACCURATE, since the employer will be assessed at a later date 1<br>per centum of the applicant's calculated modified manual premium. That assessment will go towards the maintenance<br>Insurance Guaranty Fund.<br>Make sure you provide all applicable classification codes for your Pennsylvania Operations: |              |            |                           |                                |                                  |  |
| Class Code $\downarrow$                                                                               | Description 1                                                                                                    | Loss Cost 1  | Basis      | Manual Premium            | 1 Actions                      |                                  |  |
| 0007                                                                                                  | FARM MACHINERY OPERATION (4/1/                                                                                                    | 13) \$3.26   | \$1,000.00 | \$10,390.00               | / 1                            |                                  |  |
| 0006                                                                                                  | FIELD CROP VEGETABLE FARM (12/1/                                                                                                    | 09) \$2.45   | \$25.00    | \$195.00                  | × =                            |                                  |  |
| Totals                                                                                                | nium(\$)                                                                                                    |              |            |                           | Add Class Code                 |                                  |  |
| Total Manual Prei<br>\$10,585.00<br>Experience Modif<br>0.500                                         | ication                                                                                                    | Apply        | Apply and  | i Save                    | Blue butto                     | <b>n</b> = additional            |  |
| Total Manual Prei<br>\$10,585.00<br>Experience Modif<br>0.500<br>Modified Manual                      | ication<br>Premium(\$)                                                                                                    | Apply        | Apply and  | 1 Save                    | Blue butto<br>task to          | <b>n =</b> additional<br>perform |  |
| Total Manual Prei<br>\$10,585.00<br>Experience Modif<br>0.500<br>Modified Manual<br>\$5,292.00        | ication<br>Premium(\$)                                                                                                    | Apply        | Apply and  | 1 Save                    | Blue butto<br>task to          | <b>n =</b> additional<br>perform |  |

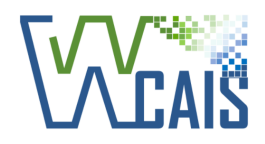

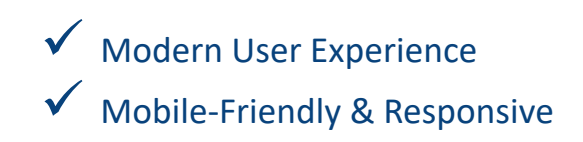

## Self-Insurance

**Search:** The WCAIS search in the top-right corner will open a pop-up window to search for Matters. The search will work similarly to the way it currently does, but with an updated look and feel.

| WCAIS                            |                                                                                                    | $\otimes$                                                                                            |
|----------------------------------|----------------------------------------------------------------------------------------------------|----------------------------------------------------------------------------------------------------|
| Claim 🗸 Name, FEIN               | , Date of birth (MM/DD/YYY                                                                                                    | Type information directly into the <b>Search Bar</b> .                                               |
| Matter Type Count<br>Claim 22455 | Hide Advanced Search For Claim Claim Number Claimant First Name                                                                                | Select the <b>Show/Hide Additional</b><br><b>Search</b> link to display/hide specific<br>filters.    |
| 01                               | Claimant Address                                                                                                    | SSN                                                                                                  |
|                                  | Date of Birth From                                                                                                    | Calendar icon will display a<br>date selection pop-up window.                                        |
|                                  | Claim Status                                                                                                    | Workers Compens<br>Down arrow indicates a<br>drop-down menu.                                         |
|                                  | Claim File Date From                                                                                                    | To St<br>MM/DD/YYYY<br>To                                                                            |
|                                  | MM/DD/YYYY                                                                                                    | MM/DD/YYYY                                                                                           |
|                                  | Clear Found 27299 records. Showing 1 of 2730 pages.                                                                                            | Search<br>Records per page: 10   20   30                                                             |
|                                  | Claim<br>#########<br>Claimant/Employee Name: LAST, FIRST   Defendant<br>N/A   File Date: ##/##/####   File Date: Suspended<br>Number: ####### | /Employer Name: Company Name   Business Unit:<br> - ACSR   Date of Injury: ##/##/####   Agency Claim |